# Keysight N1921A and N1922A P-Series Wideband Power Sensor

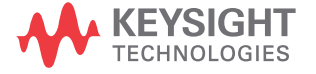

Operating and Service Guide

# Notices

### Copyright Notice

© Keysight Technologies 2005–2018 No part of this manual may be reproduced in any form or by any means (including electronic storage and retrieval or translation into a foreign language) without prior agreement and written consent from Keysight Technologies as governed by United States and international copyright laws.

#### Manual Part Number

N1920-90007

#### Edition

Edition 10, April 3, 2018

Printed in:

Printed in Malaysia

### Published by:

Keysight Technologies Bayan Lepas Free Industrial Zone, 11900 Penang, Malaysia

### Technology Licenses

The hardware and/or software described in this document are furnished under a license and may be used or copied only in accordance with the terms of such license.

### Declaration of Conformity

Declarations of Conformity for this product and for other Keysight products may be downloaded from the Web. Go to http://www.keysight.com/ go/conformity. You can then search by product number to find the latest Declaration of Conformity.

### U.S. Government Rights

The Software is "commercial computer software," as defined by Federal Acquisition Regulation ("FAR") 2.101. Pursuant to FAR 12.212 and 27.405-3 and Department of Defense FAR Supplement ("DFARS") 227.7202, the U.S. government acquires commercial computer software under the same terms by which the software is customarily provided to the public. Accordingly, Keysight provides the Software to U.S. government customers under its standard commercial license, which is embodied in its End User License Agreement (EULA), a copy of which can be found at http://www.keysight.com/find/ sweula. The license set forth in the EULA represents the exclusive authority by which the U.S. government may use, modify, distribute, or disclose the Software. The EULA and the license set forth therein, does not require or permit, among other things, that Keysight: (1) Furnish technical information related to commercial computer software or commercial computer software documentation that is not customarily provided to the public; or (2) Relinquish to, or otherwise provide, the government rights in excess of these rights customarily provided to the public to use, modify, reproduce, release, perform, display, or disclose commercial computer software or commercial computer software documentation. No additional government requirements beyond those set forth in the EULA shall apply, except to the extent that those terms, rights, or licenses are explicitly required from all providers of commercial computer software pursuant to the FAR and the DFARS and are set forth specifically in writing elsewhere in the EULA. Keysight shall be under no obligation to update, revise or otherwise modify the Software. With respect to any technical data as defined by FAR 2.101, pursuant to FAR 12.211 and 27.404.2 and DFARS 227.7102, the U.S. government acquires no greater than Limited Rights as defined in FAR 27.401 or DFAR 227.7103-5 (c), as applicable in any technical data.

### Warranty

THE MATERIAL CONTAINED IN THIS DOCUMENT IS PROVIDED "AS IS," AND IS SUBJECT TO BEING CHANGED, WITHOUT NOTICE, IN FUTURE EDITIONS. FURTHER, TO THE MAXIMUM EXTENT PERMITTED BY APPLICABLE LAW, KEYSIGHT DISCLAIMS ALL WARRANTIES, EITHER EXPRESS OR IMPLIED, WITH REGARD TO THIS MANUAL AND ANY INFORMATION CONTAINED HEREIN, INCLUDING BUT NOT LIMITED TO THE IMPLIED WARRANTIES OF MERCHANTABILITY AND FITNESS FOR A PARTICULAR PURPOSE. KEYSIGHT SHALL NOT BE LIABLE FOR ERRORS OR FOR INCIDENTAL OR CONSEQUENTIAL DAMAGES IN CONNECTION WITH THE FURNISHING, USE, OR PERFORMANCE OF THIS DOCUMENT OR OF ANY INFORMATION CONTAINED HEREIN. SHOULD KEYSIGHT AND THE USER HAVE A SEPARATE WRITTEN AGREEMENT WITH WARRANTY TERMS COVERING THE MATERIAL IN THIS DOCUMENT THAT CONFLICT WITH THESE TERMS. THE WARRANTY TERMS IN THE SEPARATE AGREEMENT SHALL CONTROL

### Safety Information

### CAUTION

A CAUTION notice denotes a hazard. It calls attention to an operating procedure, practice, or the like that, if not correctly performed or adhered to, could result in damage to the product or loss of important data. Do not proceed beyond a CAUTION notice until the indicated conditions are fully understood and met.

### WARNING

A WARNING notice denotes a hazard. It calls attention to an operating procedure, practice, or the like that, if not correctly performed or adhered to, could result in personal injury or death. Do not proceed beyond a WARNING notice until the indicated conditions are fully understood and met.

## General Warranty

The material contained in this document is provided "as is," and is subject to being changed, without notice, in future editions. Further, to the maximum extent permitted by applicable law, Keysight disclaims all warranties, either express or implied with regard to this manual and any information contained herein, including but not limited to the implied warranties of merchantability and fitness for a particular purpose. Keysight shall not be liable for errors or for incidental or consequential damages in connection with the furnishing, use, or performance of this document or any information contained herein. Should Keysight and the user have a separate written agreement with warranty terms covering the material in this document that conflict with these terms, the warranty terms in the separate agreement will control.

### Certification

Keysight Technologies certifies that this product met its published specifications at the time of shipment from the factory. Keysight Technologies further certifies that its calibration measurements are traceable to the United States National Institute of Standards and Technology, to the extent allowed by the Institute's calibration facility, and to the calibration facilities of other International Standards Organization members.

# Safety Symbols

The following symbols on the instrument and in the documentation indicate precautions which must be taken to maintain safe operation of the instrument.

|                      | The Instruction Documentation<br>Symbol. The product is marked with<br>this symbol when it is necessary for the<br>user to refer to the instructions in the<br>supplied documentation.                                                                                                    | CE           | The CE mark is a registered trademark<br>of the European Community. This CE<br>mark shows that the product complies<br>with all the relevant European Legal<br>Directives.                                                              |
|----------------------|----------------------------------------------------------------------------------------------------|--------------|----------------------------------------------------------------------------------------------------|
| ESD                  | This symbol indicates that a device, or<br>part of a device, may be susceptible to<br>electrostatic discharges (ESD) which<br>can result in damage to the product.<br>Observe ESD precautions given on the<br>product, or its user documentation,<br>when handling equipment bearing this<br>mark. | ICES/NMB-001 | ICES/NMB-001 indicates that this ISM<br>device complies with the Canadian<br>ICES-001.<br>Cet appareil ISM est conforme a la<br>norme NMB-001 du Canada.                                                                                |
| ISM GRP.1<br>CLASS A | This is the symbol of an Industrial<br>Scientific and Medical Group 1 Class A<br>product.                                                                                                    |              | The RCM mark is a registered<br>trademark of the Spectrum<br>Management Agency of Australia.<br>This signifies compliance with the<br>Australia EMC Framework regulations<br>under the terms of the Radio<br>Communication Act of 1992. |

## Safety Notices

This guide uses warnings and cautions to denote hazards

### WARNING

A warning calls attention to a procedure, practice or the like, which, if not correctly performed or adhered to, could result in injury or loss of life. Do not proceed beyond a warning until the indicated conditions are fully understood and met.

### CAUTION

A caution calls attention to a procedure, practice or the like which, if not correctly performed or adhered to, could result in damage to or the destruction of part or all of the equipment. Do not proceed beyond a caution until the indicated conditions are fully understood and met.

# General Safety Information

The following general safety precautions must be observed during all phases of operation, service, and repair of this instrument. Failure to comply with these precautions or with specific warnings elsewhere in this manual violates safety standards of design, manufacture, and intended use of the instrument. Keysight Technologies assumes no liability for the customer's failure to comply with these requirements.

### WARNING

BEFORE CONNECTING THE POWER SENSOR TO OTHER INSTRUMENTS ensure that all instruments are connected to the protective (earth) ground. Any interruption of the protective earth grounding will cause a potential shock hazard that could result in personal injury.

# Sound Emission

Herstellerbescheinigung

Diese Information steht im Zusammenhang mit den Anforderungen der Maschinenlarminformationsverordnung vom 18 Januar 1991.

- Sound Pressure LpA < 70 dB.
- Am Arbeitsplatz.
- Normaler Betrieb.
- Nach DIN 45635 T. 19 (Typprufung).

### Manufacturers Declaration

This statement is provided to comply with the requirements of the German Sound DIN 45635 T. 19 (Typprufung).

- Sound Pressure LpA < 70 dB.
- At operator position.
- Normal operation.
- According to ISO 7779 (Type Test).

THIS PAGE HAS BEEN INTENTIONALLY LEFT BLANK.

# Table of Contents

|   | General Warranty.3Certification.3Safety Symbols.4Safety Notices.5General Safety Information.6Sound Emission.7                                                                                                    |
|---|----------------------------------------------------------------------------------------------------|
| 1 | IntroductionGeneral Information16Initial Inspection16Power Meter and Sensor Cable Requirements17Interconnections17Recommended Calibration Interval17Calibration19Overview of the P-Series Wideband Power Sensors20The Internal Zero and Calibration20   |
| 2 | Performance Tests and AdjustmentsTest Equipment.24Voltage Standing Wave Ratio (VSWR) Performance Test.25Sensor Accuracy Performance Test.26System-Level Rise and Fall Time Performance Test.32Zero Set Performance Test in System Level.35Adjustment.38 |
| 3 | Theory of OperationTheory of Operation                                                                                                    |
| 4 | Characteristics and Specifications                                                                                                    |
| 5 | Service                                                                                                    |

| General Information                |  |
|------------------------------------|--|
| Cleaning                           |  |
| Connector Cleaning                 |  |
| Performance Test                   |  |
| Keysight Sales and Service Offices |  |

# List of Figures

| Figure 1-1 | P-Series Wideband Power Sensors                                               |
|------------|-------------------------------------------------------------------------------|
| Figure 1-2 | Connecting a Sensor Cable to a Power Meter18                                  |
| Figure 1-3 | Simplified Sensor Block Diagram                                               |
| Figure 2-1 | Sensor accuracy performance test setup for the N1921/2A<br>(50 MHz to 18 GHz) |
| Figure 2-2 | Sensor accuracy performance test setup for the N1921/2A<br>(50 MHz to 18 GHz) |
| Figure 2-3 | Sensor accuracy performance test setup for the N1922A<br>(26.5 GHz to 40 GHz) |
| Figure 2-4 | Sensor accuracy performance test setup for the N1922A<br>(26.5 GHz to 40 GHz) |
| Figure 2-5 | Measured rise time percentage error versus signal under<br>test rise time     |
| Figure 2-6 | System-level rise and fall time performance test setup .<br>34                |
| Figure 2-7 | Zero set performance test in system level setup36                             |
| Figure 3-1 | Simplified Sensor Block Diagram                                               |
| Figure 3-2 | Measured rise time percentage error versus signal-un-<br>der-test rise time   |

THIS PAGE HAS BEEN INTENTIONALLY LEFT BLANK.

# List of Tables

| Table 1-1 | Cable Length Options17                                    |
|-----------|-----------------------------------------------------------|
| Table 1-2 | Wrench Size and Torque Values                             |
| Table 1-3 | Adapter                                                   |
| Table 2-1 | Voltage Standing Wave Ratio (VSWR) Performance Test<br>26 |
| Table 2-2 | Sensor calibration uncertainty                            |

THIS PAGE HAS BEEN INTENTIONALLY LEFT BLANK.

Keysight N1921A and N1922A P-Series Wideband Power Sensor Operating and Service Guide

# 1 Introduction

General Information 16 Calibration 19 Overview of the P-Series Wideband Power Sensors 20

This Chapter introduces you to the P-Series Wideband Power Sensors. It contains the following sections.

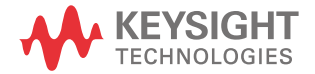

### 1 Introduction

# General Information

Welcome to the P-Series Wideband Power Sensors Operating and Service Guide. This guide contains information about the initial inspection, connection, and specifications of the P-Series Wideband Power Sensors. You can also find a copy of this guide on the Documentation CD-ROM supplied with the P-series power meters.

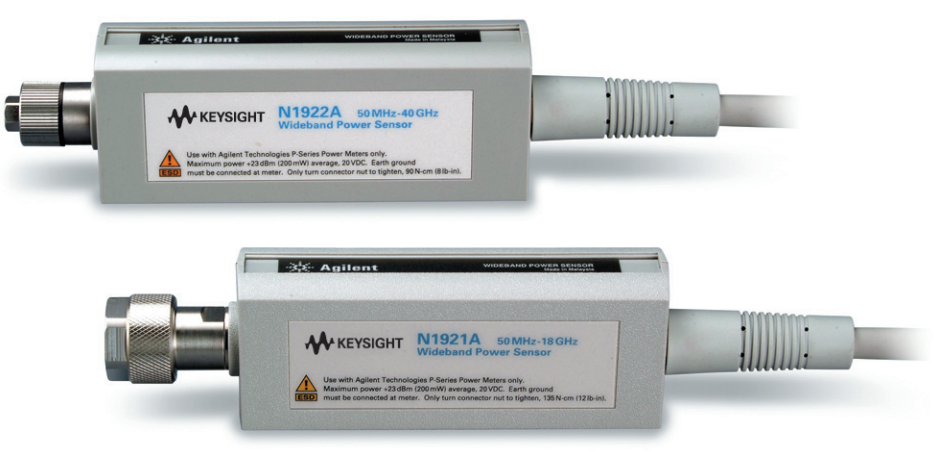

Figure 1-1 P-Series Wideband Power Sensors

To make best use of your sensor refer to the chapter "Using P-Series Power Sensors" in the P-Series Power Meter User's Guide.

### Initial Inspection

Inspect the shipping container for damage. If the shipping container or packaging material is damaged, it should be kept until the contents of the shipment have been checked mechanically and electrically. If there is mechanical damage, notify the nearest Keysight office. Keep the damaged shipping materials (if any) for inspection by the carrier and a Keysight representative. See "Keysight Sales and Service Offices" on page 47.

### Power Meter and Sensor Cable Requirements

The P-Series Wideband Power Sensors are **ONLY** compatible with the P-Series Power Meters.

Table 1–1 lists the length of cable option, these have no interconnecting cable requirements, as the cable is permanently connected (hard-wired) to the P-Series Wideband power sensor.

#### Table 1-1 Cable Length Options

| Option                   | Description              |
|--------------------------|--------------------------|
| N1921A-105<br>N1922A-105 | 1.5m (5-ft) cable length |
| N1921A-106<br>N1922A-106 | 3m (10-ft) cable length  |
| N1921A-107<br>N1922A-107 | 10m (31-ft) cable length |

### Interconnections

Connect the cable to the P-Series power meter's channel input. Figure 1-2 shows that you **must** align the red dot on the sensor's cable and the meter's connector.

### WARNING BEFORE CONNECTING THE POWER SENSOR TO OTHER INSTRUMENTS ensure that all instruments are connected to the protective (earth) ground. Any interruption of the protective earth grounding will cause a potential shock hazard that could result in personal injury.

### Recommended Calibration Interval

Keysight Technologies recommends a one-year calibration cycle for the P-Series power sensors.

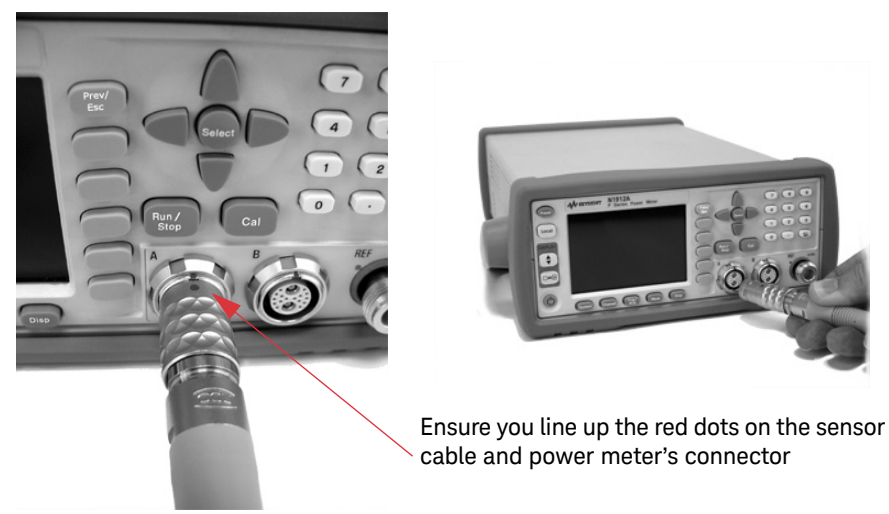

### Figure 1-2 Connecting a Sensor Cable to a Power Meter

Allow a few seconds for the power meter to read the data contained in the power sensor's EEPROM.

### NOTE

Ensure power sensor cables are attached and removed in an indoor environment.

### Torque

Table 1-2 shows the connector type (for connection to DUT) for the power sensor models. A torque wrench must be used to tighten these connectors. Only use a wrench set to the correct torque value.

#### Table 1-2Wrench Size and Torque Values

| Model  | Connector     | Wrench Size        | Torque Value       |
|--------|---------------|--------------------|--------------------|
| N1921A | Type-N (male) | 3/4-inch open-end  | 12 in-lb (135 Ncm) |
| N1922A | 2.4 mm (male) | 5/16-inch open-end | 8 in-lb (90 Ncm)   |

### Calibration

When calibrating a P-Series Wideband Power Sensor, there is no need to disconnect it from the power source.

The power meter performs *Internal* Zero and Calibration routines. The process used for this *Internal* Zero and Calibration is explained in "Overview of the P-Series Wideband Power Sensors" on page 20.

The chapter "Using P-Series Power Sensors" in the P-Series Power Meter User's Guide explains in more detail the methods used the perform the zero and calibration of the power sensor.

# Overview of the P-Series Wideband Power Sensors

The P-Series Wideband Power Sensors has two different models.

- The N1921A has a frequency range of 50 MHz to 18 GHz.
- The N1922A has a frequency range of 50 MHz to 40 GHz.

### The Internal Zero and Calibration

The P-Series Wideband Power Sensor's *Internal* Zero and Calibration process is used to combine the power sensor and power meter to make accurate power measurements.

Referring to Figure 1-3, "Simplified Sensor Block Diagram" the process for the *Internal* Zero and Calibration explains how three objectives in this process are achieved.

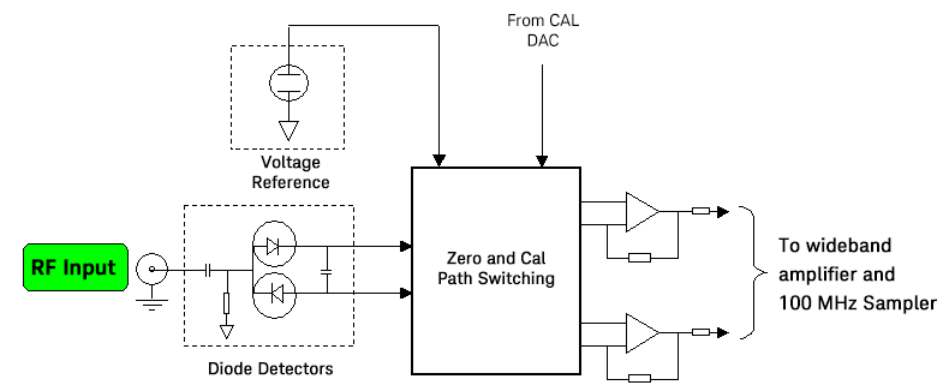

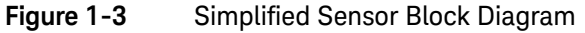

**1** To account for the environment that the system is working in – the temperature and the presence of electromagnetic signals.

This is achieved during the *Internal* Zero process, where the Diode Detectors are isolated from the active amplifier circuitry. The process allows the zero measurement to be made, regardless of the RF input signal, thus allowing the sensor to remain connected to the DUT. The isolation is achieved by a network of transistor switches in the zero and calibration path switching.

**2** To account for the combining of the sensor and meter, as these may never have been used together as a system.

This is achieved during the *Internal* Calibration, the Amplifier Circuitry is isolated from the Diode Detectors by a network of transistor switches and the sensor's voltage reference is routed to the Amplifier Circuitry.

**3** To verify traceability to National Standards, hence, verifying your measurements are going to perform to specification.

To achieve traceable and accurate RF power measurements, each sensor is individually characterized during its production procedure. To achieve optimal accuracy, a 3-dimensional correction is generated across power, frequency and temperature. This uses advanced modeling techniques, and is superior in accuracy and speed of evaluation to the overlaying of linearity, temperature corrections and calibration factors.

As a *confidence check* of the connector integrity, the P-Series Wideband Power Sensor can be connected to any known good signal source (for example, the 50 MHz, 0 dBm reference) and a comparison made.

The calibration factors are stored in the EEPROM during the manufacturing process. All the compensation data is downloaded to the P-series power meter at power-on or when the power sensor is connected.

### NOTE

Between 50 MHz and 500 MHz, the sensor is sensitive to the RF signal propagating through onto the Detector Amplifier Circuitry and resulting in distorted power measurements. To reduce this effect, additional filtering is switched into the measurement path, which results in a 15 MHz video bandwidth limitation for signals below 500 MHz.

The P-Series Wideband Power Sensor performs internal zero and calibration automatically upon AC power up. However, to perform a manual confidence check with an external reference power source (1 mW, 50 Mhz) a 2.4 mm (f) to N-type (m) adapter is needed as the P-Series Wideband Power Sensor is fitted with a 2.4 mm (m) connector. This adapter is not shipped together with the P-Series Wideband Power Sensor.

| Table | 1-3 | Adapter    |
|-------|-----|------------|
|       |     | 7 10 0 0 0 |

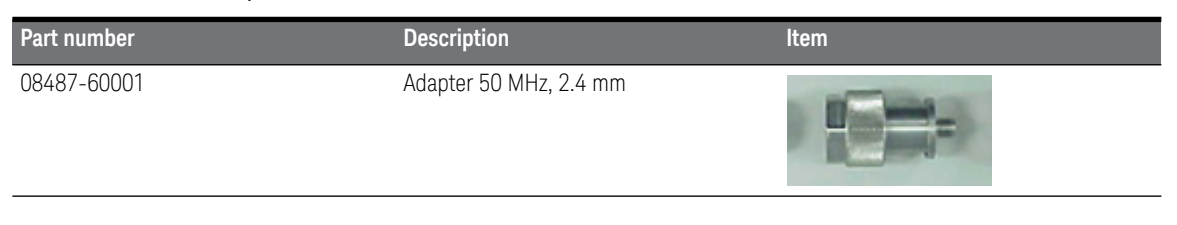

### NOTE

The 2.4 mm (f) to N-type (m) adapter is intended for use only on the 1 mW, 50 MHz power reference of the power meter. Its function as a calibration reference may be compromised if used for other purposes.

Keysight N1921A and N1922A P-Series Wideband Power Sensor Operating and Service Guide

# Performance Tests and Adjustments

Test Equipment24Voltage Standing Wave Ratio (VSWR) Performance Test25System-Level Rise and Fall Time Performance Test32Zero Set Performance Test in System Level35Adjustment38

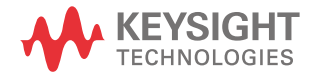

# Test Equipment

The following equipment are required for the performance tests:

| Instrument                           | Critical specification                                                                                              | Recommended Keysight model<br>number/part number |
|--------------------------------------|----------------------------------------------------------------------------------------------------|--------------------------------------------------|
| Signal generator<br>(Rise/fall time) | Power range: –50 dBm to +22 dBm at 1 GHz Output resistance = 50 $\Omega$                                            | EXG/MXG                                          |
| Signal Generator<br>(Zero set)       | Power range: –50 dBm to +20 dBm at 1 GHz Output resistance = 50 $\Omega$                                            | N5172B                                           |
| Pulse Generator                      | 400 MHz, 3.8 V, 50 $\Omega$ into 50 $\Omega$                                                                        | 81130A                                           |
| Network analyzer                     | Frequency Range: 10 MHz to 40 GHz or above 94 dB of dynamic range <0.006 dB trace noise                             | E8361A/E8361C/E8363B/E8363C                      |
| Calibration kit                      | Frequency Range: DC to 18 GHz or above                                                                              | 85054A/85054D/85056A/85056D                      |
| Power splitter                       | Two- Resistor type Power Splitter, N-type (f) Max<br>Frequency: 18 GHz                                              | 11667A                                           |
| Power meter                          | Dual Channel Peak Power Meter Compatible with P Series<br>and N8480 Series Power Sensor<br>Absolute Accuracy: ±0.8% | N1912A                                           |
| Power sensor                         | Frequency: 50 MHz or above<br>Power range: –30 dBm to +20 dBm<br>SWR: ≤1.15 at 50 MHz                               | N8481A/N8487A                                    |
| Wideband power<br>sensor             | Power range: –30 dBm to +20 dBm<br>SWR: ≤1.20 at 1 GHz                                                              | N1921A/N1922A                                    |
| Amplifier                            | Frequency range: 26.5 GHz to 40 GHz<br>Gain (min): 30 dB<br>Pin (max): 0 dBm                                        | KMA 265400B02 (KMIC)                             |
| Cable adapter                        | 11730A sensor cable adapter                                                                                         | N1911A-200                                       |
| N-type to SMA adapter                | N-type (m) to 2.4 mm (f) SMA 50 $\Omega$ characteristic impedance                                                   | 11903D                                           |

# Voltage Standing Wave Ratio (VSWR) Performance Test

VSWR (Voltage Standing Wave Ratio) is a measure of how efficiently RF power is transmitted from an RF power source. In real systems, mismatched impedances between the RF source and load can cause some of the power to be reflected back towards the source and vary the VSWR.

### Test equipment

- Network analyzer (E8361A/3B/4B)
- Keysight calibration kit (85054A/D or 85056A/D)

### Test procedure

- 1 Turn on the network analyzer and allow it to warm up for approximately an hour.
- **2** Set the start frequency of the network analyzer to 50 MHz and the stop frequency to 18 GHz (for the N1921A) and 40 GHz (for the N1922A).
- **3** Calibrate the network analyzer using the appropriate calibration kit (85054A/D for the N1921A and 85056A/D for the N1922A). Perform calibration for the open, short, and load circuits of the network analyzer.
- **4** After calibration, connect the N1923/4A to the test port of the network analyzer. Turn on **Correction** on the network analyzer to perform the VSWR measurement.
- 5 Compare the measured results to the specifications in Table 2-1.
- 6 If the test fails, refer to "Adjustment" on page 38.

| Sensor model | Frequency band     | Maximum SWR |
|--------------|--------------------|-------------|
| N1921A       | 50 MHz to 10 GHz   | 1.2         |
|              | 10 GHz to 18 GHz   | 1.26        |
| N1922A       | 50 MHz to 10 GHz   | 1.2         |
|              | 10 GHz to 18 GHz   | 1.26        |
|              | 18 GHz to 26.5 GHz | 1.3         |
|              | 26.5 GHz to 40 GHz | 1.5         |

### Table 2-1 Voltage Standing Wave Ratio (VSWR) Performance Test

### Sensor Accuracy Performance Test

The purpose of this test is to verify the accuracy of the N1921/2A after a period of usage to ensure that the N1921/2A is still within its published specifications.

### Test equipment

- Signal generator (E8257D)
- Power meter (N1912A)
- Wideband power sensor (N1921/2A)
- Power sensors (N8481A/N8487A)
- Cable adapter (N1911A-200)
- Power splitter (11667A/11667C)
- KMIC amplifier (KMA 265400B02)

### Test procedure for the N1921/2A (50 MHz to 18 GHz)

- **1** Turn on the E8257D and N1912A. Allow them to warm up for approximately an hour.
- **2** Connect the standard sensor (N8481A/7A) to the N1912A channel A and the incident sensor (N1921/2A) to the N1912A channel B.
- **3** The test equipment setup is as shown in Figure 2-1.

# Figure 2-1 Sensor accuracy performance test setup for the N1921/2A (50 MHz to 18 GHz)

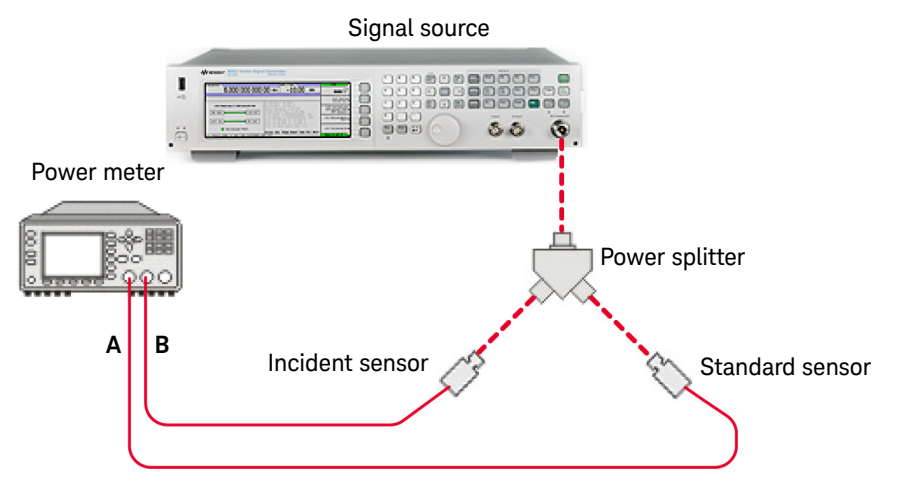

- **4** Zero and calibrate the standard and incident sensors on channels A and B respectively.
- **5** Set the frequency of the signal source to 50 MHz and power level to 0 dBm. Turn on the RF output.
- **6** Set the frequency of the N1912A channels A and B to the same frequency as the signal source.
- 7 Measure the standard power (P<sub>STD</sub>) of channel A and incident power (P<sub>INC1</sub>) of channel B. Compute and record the power ratio (P<sub>ratio</sub>) of these channels for the current frequency and power level, based on the following equation:

$$P_{ratio}(dB) = P_{STD} - P_{INC1}$$

- 8 Repeat steps 5 to 7 for other frequencies with the same power level.
- **9** Turn off the RF output of the signal source.
- **10** Remove the standard sensor from the N1912A channel A.
- **11** Connect the device-under-test (DUT, N1921/2A) to the N1912A channel A.
- **12** The test equipment setup is as shown in Figure 2-2.

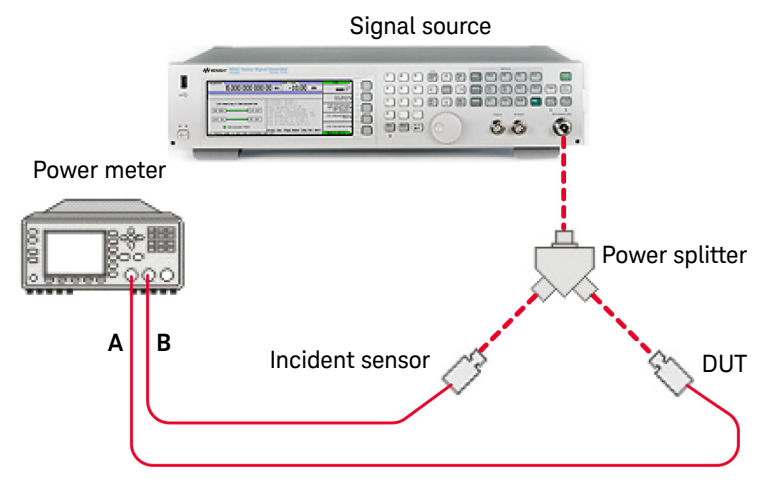

Figure 2-2 Sensor accuracy performance test setup for the N1921/2A (50 MHz to 18 GHz)

- **13** Zero and calibrate the DUT on the N1912A channel A.
- 14 Repeat steps 5 and 6.
- **15** Measure and record the power readings of channels A and B for the current frequency and power level, as  $P_{DUT}$  (for channel A) and  $P_{INC2}$  (for channel B).
- 16 Repeat steps 14 and 15 for other frequencies with the same power level.
- **17** Turn off the RF output of the signal source.
- **18** Compute the accuracy error of the DUT for each frequency being measured at the same power level, using the following equations:

Accuracy error (dB) =  $P_{DUT} - (P_{INC2} + (P_{STD} - P_{INC1}))$ 

Accuracy error (%) = 
$$\left(Antilog\left[\frac{P_{DUT} - (P_{INC2} + (P_{STD} - P_{INC1}))}{10}\right] - 1\right) \times 100$$

- **19** Compare the computed accuracy errors to the calibration uncertainty values in Table 2–2. If the test fails, refer to "Adjustment" on page 38.
- **20** Repeat steps 5 to 19 by sweeping through the power level from –25 dBm to 10 dBm with frequencies from 50 MHz to 18 GHz.

### Extended test procedure for the N1922A (26.5 GHz to 40 GHz)

- **1** Turn on the E8257D and N1912A. Allow them to warm up for approximately an hour.
- 2 Connect the standard sensor (N8481A/7A) to the N1912A channel A and the incident sensor (N1922A) to the N1912A channel B.
- **3** The test equipment setup is as shown in Figure 2-3.

# Figure 2-3 Sensor accuracy performance test setup for the N1922A (26.5 GHz to 40 GHz)

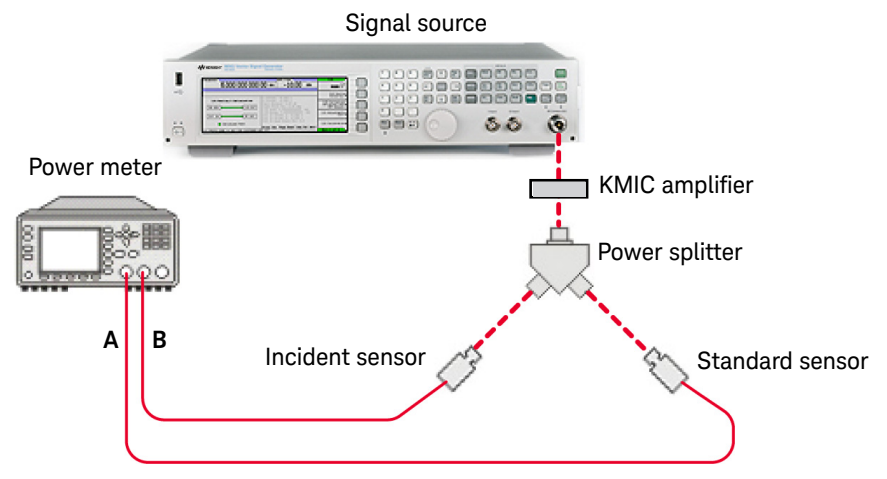

- **4** Zero and calibrate the standard and incident sensors on channels A and B respectively.
- **5** Set the frequency of the signal source to 26.5 GHz and power level to 10 dBm. Turn on the RF output.
- **6** Set the frequency of the N1912A channels A and B to the same frequency as the signal source.
- 7 Measure the standard power (P<sub>STD</sub>) of channel A and incident power (P<sub>INC1</sub>) of channel B. Compute and record the power ratio (P<sub>ratio</sub>) of these channels for the current frequency and power level, based on the following equation:

$$P_{ratio}(dB) = P_{STD} - P_{INC1}$$

- 8 Repeat steps 5 to 7 for other frequencies with the same power level.
- **9** Turn off the RF output of the signal source.

**10** Remove the standard sensor from the N1912A channel A.

**11** Connect the device-under-test (DUT, N1922A) to the N1912A channel A.

**12** The test equipment setup is as shown in Figure 2-4.

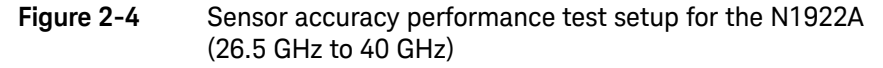

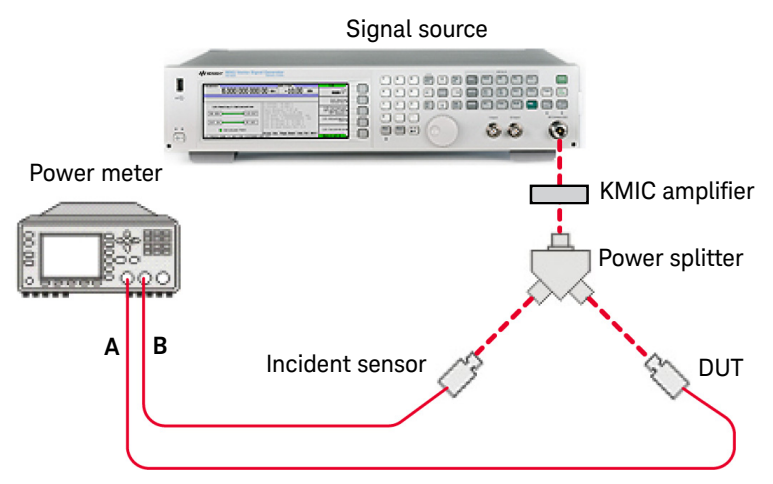

- **13** Zero and calibrate the DUT on the N1912A channel A.
- 14 Repeat steps 5 and 6.
- 15 Measure and record the power readings of channels A and B for the current frequency and power level, as P<sub>DUT</sub> (for channel A) and P<sub>INC2</sub> (for channel B).
- **16** Repeat steps 14 and 15 for other frequencies with the same power level.
- **17** Turn off the RF output of the signal source.
- **18** Compute the accuracy error of the DUT for each frequency being measured at the same power level, using the following equations:

Accuracy error (dB) = 
$$P_{DUT} - (P_{INC2} + (P_{STD} - P_{INC1}))$$

Accuracy error (%) = 
$$\left(Antilog\left[\frac{P_{DUT} - (P_{INC2} + (P_{STD} - P_{INC1}))}{10}\right] - 1\right) \times 100$$

- **19** Compare the computed accuracy errors to the calibration uncertainty values in Table 2–2. If the test fails, refer to "Adjustment" on page 38.
- **20** Repeat steps 5 to 19 by sweeping through the power level from 10 dBm to 18 dBm with frequencies from 26.5 GHz to 40 GHz.

| Frequency band     | N1921A | N1922A |
|--------------------|--------|--------|
| 50 MHz to 500 MHz  | 4.5 %  | 4.3 %  |
| 500 MHz to 1 GHz   | 4.0 %  | 4.2 %  |
| 1 GHz to 10 GHz    | 4.0 %  | 4.4 %  |
| 10 GHz to 18 GHz   | 5.0 %  | 4.7 %  |
| 18 GHz to 26.5 GHz |        | 5.9 %  |
| 26.5 GHz to 40 GHz |        | 6.0 %  |

### Table 2-2 Sensor calibration uncertainty

# System-Level Rise and Fall Time Performance Test

The rise and fall time performance of the instrument path must be quantified accurately. This test however, is more of a system-level verification, validating the rise and fall time with the N1911/2A using an actual RF pulse.

### Test equipment

- Signal generator (EXG/MXG)
- Pulse Generator (81130A)
- Power meter (N1911/2A)
- Trigger cable (U2032A)
- Wideband power sensor (N1921/2A)

### System specification

- Rise/fall time: ≤13 ns
- Overshoot: ≤5%

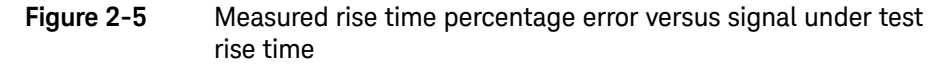

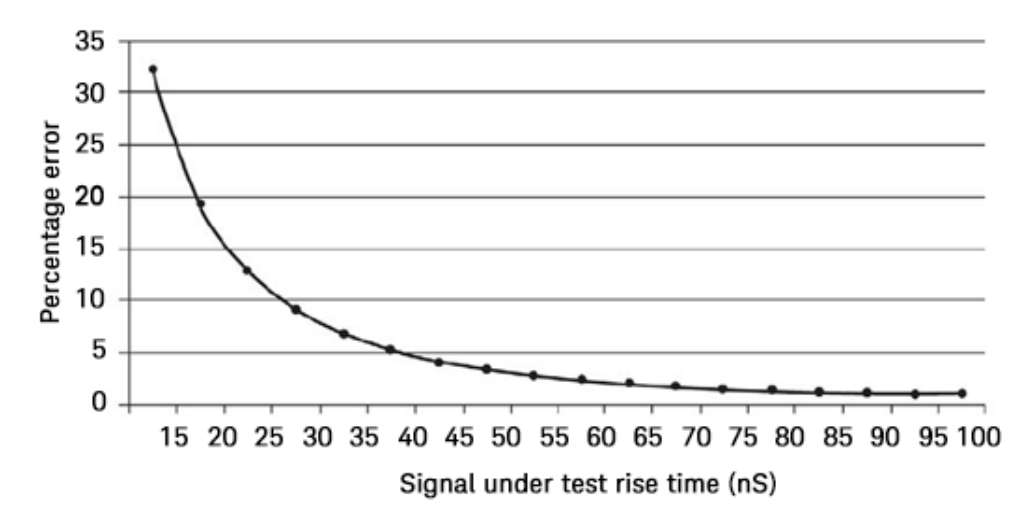

Keysight N1921A and N1922A Operating and Service Guide

### Test procedure

- 1 Turn on the 81131A, pulse generator and N1911/2A.
- **2** Allow the system to warm up for approximately an hour before starting the measurement.
- **3** Generate an RF pulse signal (with the following recommended signal profile) from the N5182A.
- Frequency: 50 MHz
- Power level: 10 dBm
- Pulse period: 10 μs
- Duty cycle: 50%

The pulse signal is characterized using a diode detector which feeds to the oscilloscope. This is to verify that the rise/fall time of the RF pulse measured by the oscilloscope is <10 ns and its overshoot is <0.5%.

4 Set up the equipment as shown in the Figure 2-6.

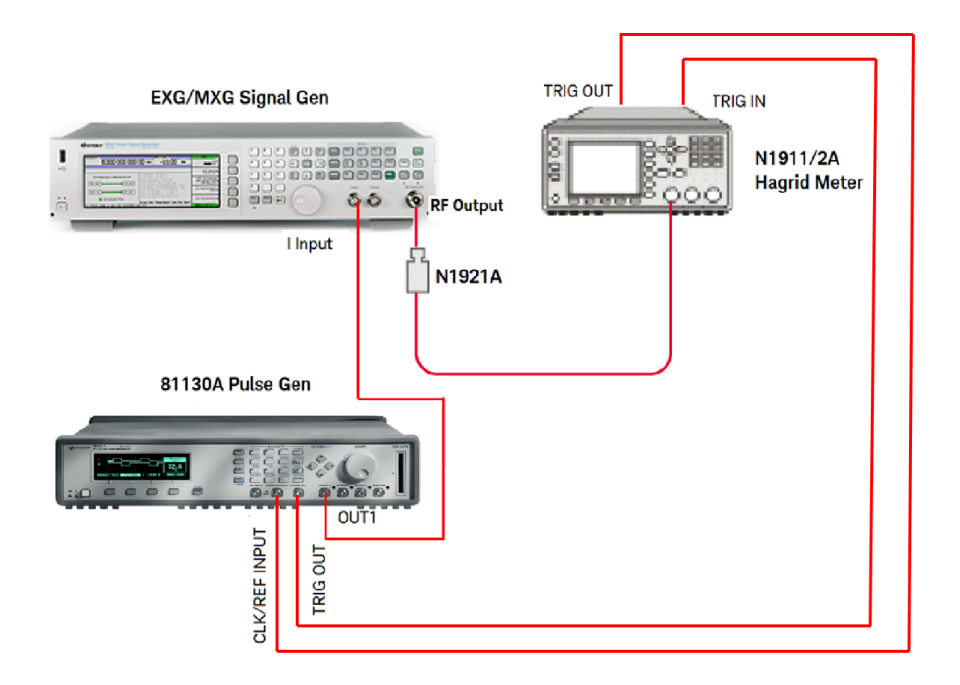

### Figure 2-6 System-level rise and fall time performance test setup

**5** Download the Wideband Power Sensor System Rise Fall Time Verification Utility from the link below.

http://www.keysight.com/main/ redirector.jspx?action=ref&strnid=00&cname=EDITORIAL&ckey=2965131&cc= US&lc=eng&NEWCCLC=USeng

- **6** Go through the readme fie. Establish a GPIB connection between the signal generator, power meter, and the PC by using the USB/GPIB interface and a GPIB cable.
- 7 Go through the readme file.
- **8** Run the Wideband Power Sensor System Rise Fall Time Verification Utility and verify the Rise Time, Fall Time and Overshoot. Measure value against the system specification for the Off-bandwidth selection.
- **9** Compare the measure readings against the system specification for the Off-bandwidth selection. If the test fails, refer to "Adjustment" on page 38.

# Zero Set Performance Test in System Level

Zero set is defined as the amount of residual offset error that is present following a zeroing operation. This offset error is caused by contamination from several sources, including circuit noise. This test is a system-level verification which requires N1911/2A.

### Test equipment

- Signal generator (N5172B)
- Power meter (N1911/2A)
- Keysight USB/GPIB interface (82357B)
- GPIB cable
- Wideband power sensor (N1921/2A)
- PC

### System specification

- No RF presence: ±200 nW (frequency > 500 MHz and < 500 MHz)
- RF presence: ±200 nW (frequency > 500 MHz)

### Test procedure

- 1 Connect the N1921/2A to the N1911/2A.
- **2** Turn on N1911/2A and N5172B.
- **3** Set the GPIB address of the power meter (N1911/2A) and the signal generator (E4438C) to 13 and 19 respectively.
- **4** Connect the N1921/2A to the signal generator as shown in Figure 2–7. Allow the system to warm up for approximately 30 minutes.

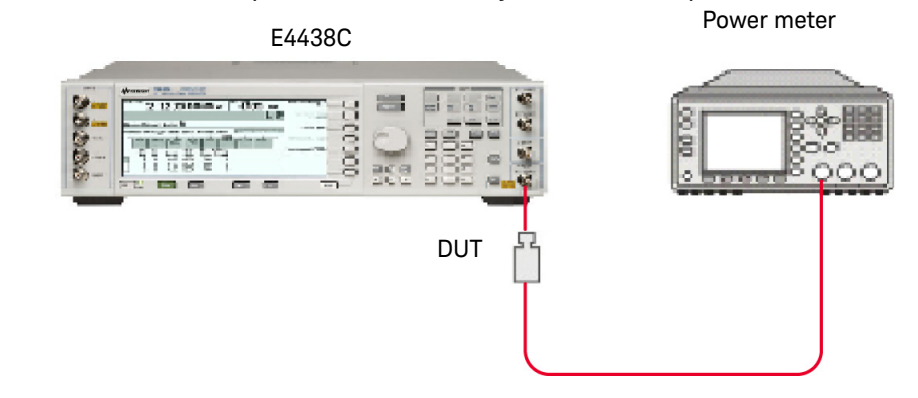

### Figure 2-7 Zero set performance test in system level setup

- **5** Connect DUT to Power Meter Ref Osc, perform zero and cal.
- 6 Detach DUT from Power Meter Ref Osc and terminate the DUT with a load.
- **7** Launch Interactive IO on the Keysight IO Libraries Suite to send SCPI commands to the DUT.
- 8 Set the frequency of the DUT to 50 MHz by sending "FREQ 50 MHz".
- 9 Set the video bandwidth to OFF by sending "SENS:BAND:VID OFF".
- **10** Turn OFF the RF power of signal generator.
- 11 Enable auto-averaging for the DUT by sending "AVER:COUN:AUTO ON".
- **12** Change the power measurement unit of the DUT to watt by sending "UNIT:POW W".
- **13** Set the DUT to the single trigger mode by sending "INIT:CONT OFF".
- 14 Perform zeroing for the DUT by sending "CAL:ZERO:AUTO ONCE".
- **15** Read the noise level of the DUT by sending "READ?" and then record the reading.
- **16** Repeat step 15 for 10 times, and then calculate the mean value of the readings.
- **17** Repeat step 8 to step 16 for frequency >500MHz.
- **18** For RF present, set the frequency of the DUT and signal generator to >500MHz.
- **19** Set the power level of signal generator to 20 dBm and turn ON the RF power.

- 20 Perform zeroing for the DUT by sending "CAL:ZERO:AUTO ONCE".
- Turn OFF the RF power of signal generator.
- Repeat step 10 to step 16.
- Compare the calculated mean value to the system specification. If the verification fails, refer to "Adjustment" on page 38.

### 2 Performance Tests and Adjustments

# Adjustment

Adjustments are usually required on a yearly basis. They are normally performed only after a performance test has indicated that some parameters are out of specification. Performance tests must be completed after any repairs that may have altered the characteristics of the N1921/2A.

The N1921/2A is required to be returned to Keysight for adjustments. To arrange this, contact the Keysight Service Center. Refer to the last page of this guide for information.

Keysight N1921A and N1922A P-Series Wideband Power Sensor Operating and Service Guide

# 3 Theory of Operation

Theory of Operation 40

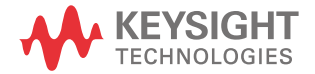

### 3 Theory of Operation

# Theory of Operation

The N1921/2A is integrated with the internal zeroing and calibration capability, which eliminates the need for sensor calibration using an external reference source.

Keysight's patented technology integrates a DC reference source and switching circuits into each N1921/2A, so you can zero and calibrate the N1921/2A while it is connected to a device-under-test. This feature removes the need for connection and disconnection from the calibration source, thereby reducing test times, measurement uncertainty, and wear and tear on connectors. It is especially useful in manufacturing and automated test environments where every second and every connection counts. The N1921/2A can be embedded within test fixtures without the need to switch in reference signals.

### Figure 3-1 Simplified Sensor Block Diagram

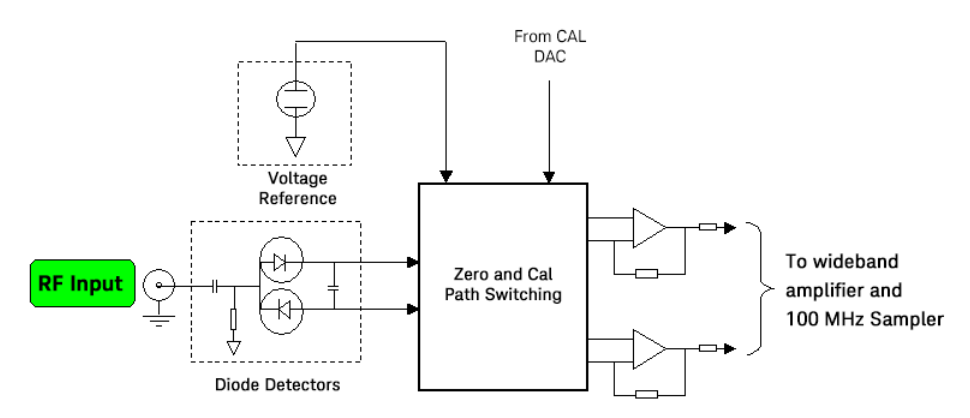

To ensure the accuracy of power measurements and improve measurement speed, the N1921/2A uses a four- dimensional (4-D) modeling technique that measures input power, frequency, temperature, and output voltage across the N1921/2A specified measurement ranges. Data from this 4-D model is generated during Keysight's initial factory calibration of the N1921/2A and stored in EEPROM.

All the compensation data is downloaded to the power meter/peak power analyzer at power- on or when the N1921/2A is connected. Advanced algorithms are used to quickly and accurately evaluate the N1921/2A against this model, without requiring the power meter/peak power analyzer to interpolate the calibration factors and linearity curves. If you run tests in which the frequency changes often, such as testing multi-carrier amplifiers on different bands, you will notice a marked improvement in measurement speed.

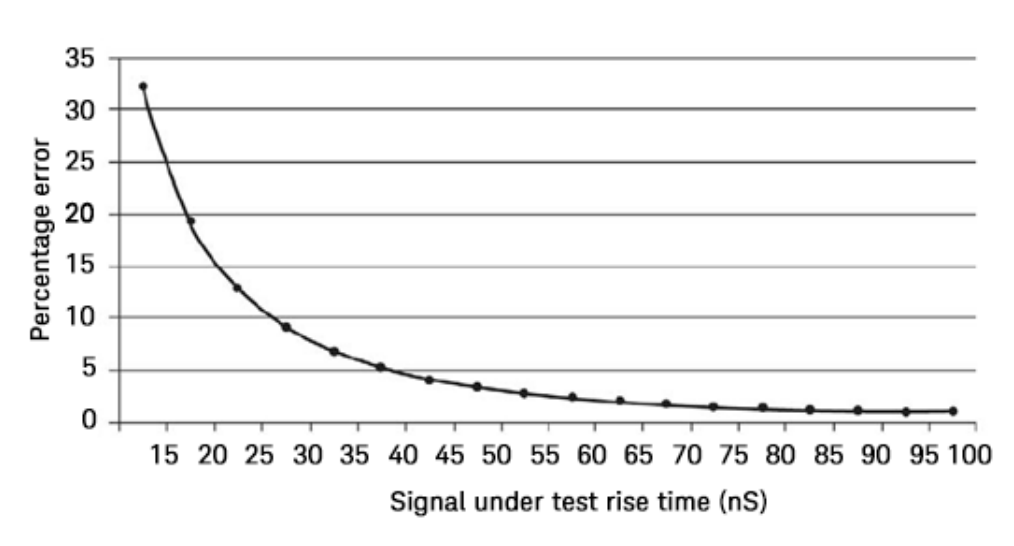

Figure 3-2 Measured rise time percentage error versus signal-under-test rise time

Although the rise time specification is  $\leq 13$  ns, this does not mean that the combination of P-Series power meter and power sensor can accurately measure a signal with a known rise time of 13 ns. The measured rise time is the root sum of the squares (RSS) of the signal-under-test rise time and the system rise time (13 ns):

Measured rise time =  $\sqrt{((SignalUnderTestRiseTime)^2 + (SystemRiseTime)^2)}$ 

The % error is:

%Error = (MeasuredRiseTime – SignalUnderTestRiseTime) × 100 (SignalUnderTestRiseTime)

### 3 Theory of Operation

THIS PAGE HAS BEEN INTENTIONALLY LEFT BLANK.

Keysight N1921A and N1922A P-Series Wideband Power Sensor Operating and Service Guide

4

# Characteristics and Specifications

For the characteristics and specifications of the N1921A and N1922A P-Series Wideband Power Sensor, refer to the datasheet at http://literature.cdn.keysight.com/litweb/pdf/5989-2471EN.pdf.

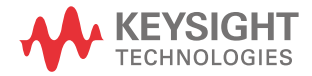

4 Characteristics and Specifications

THIS PAGE HAS BEEN INTENTIONALLY LEFT BLANK.

Keysight N1921A and N1922A P-Series Wideband Power Sensor Operating and Service Guide

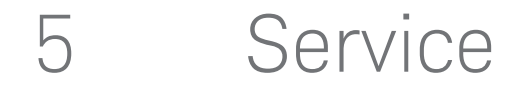

General Information 46 Keysight Sales and Service Offices 47

This Chapter introduces you to the P-Series Wideband Power Sensors. It contains the following sections.

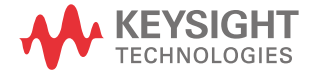

# General Information

This chapter contains information about general maintenance, performance tests, troubleshooting and repair of the P-Series Wideband Power Sensors.

### Cleaning

Use a clean, damp cloth to clean the body of the P-Series Wideband Power Sensor.

### Connector Cleaning

The RF connector beads deteriorate when contacted by hydrocarbon compounds such as acetone, trichloroethylene, carbon tetrachloride, and benzene.

Clean the connector only at a static free workstation. Electrostatic discharge to the center pin of the connector will render the power sensor inoperative.

Keeping in mind its flammable nature; a solution of pure isopropyl or ethyl alcohol can be used to clean the connector.

Clean the connector face using a cotton swab dipped in isopropyl alcohol. If the swab is too big use a round wooden toothpick wrapped in a lint free cotton cloth dipped in isopropyl alcohol.

### Performance Test

The Performance and Calibration Tests require the sensor to be returned to the factory.

To arrange this contact the service centre. See "Keysight Sales and Service Offices" on page 47 for this information.

### Repair of Defective Sensor

There are no serviceable parts inside the P-Series Wideband Power Sensors. If the sensor is defective, it needs to be returned to a Keysight service center.

# Keysight Sales and Service Offices

In any correspondence or telephone conversations, refer to the power meter by its model number and full serial number. With this information, the Keysight representative can quickly determine whether your unit is still within its warranty period.

| UNITED STATES             | Keysight Technologies<br>(tel) 1 800 829 4444                                                                                                    |
|---------------------------|----------------------------------------------------------------------------------------------------|
| CANADA                    | Keysight Technologies Canada<br>Test & Measurement<br>(tel) 1 877 894 4414                                                                                                    |
| EUROPE                    | Keysight Technologies<br>Test & Measurement<br>European Marketing Organization<br>(tel) (31 20) 547 2000                                                                                       |
| JAPAN                     | Keysight Technologies Japan Ltd.<br>(tel) (81) 426 56 7832<br>(fax) (81) 426 56 7840                                                                                                    |
| LATIN AMERICA             | Keysight Technologies<br>Latin America Region Headquarters, USA<br>(tel) (305) 267 4245<br>(fax) (305) 267 4286                                                                                |
| AUSTRALIA and NEW ZEALAND | Keysight Technologies Australia Pty Ltd.<br>(tel) 1-800 629 4852 (Australia)<br>(fax) (61 3) 9272 0749 (Australia)<br>(tel) 0-800 738 378 (New Zealand)<br>(fax) (64 4) 802 6881 (New Zealand) |
| ASIA PACIFIC              | Keysight Technologies, Hong Kong<br>(tel) (852) 3197 7777<br>(fax) (852) 2506 9284                                                                                                    |

You can visit our website: - http://www.keysight.com/find/assist.

5 Service

THIS PAGE HAS BEEN INTENTIONALLY LEFT BLANK.

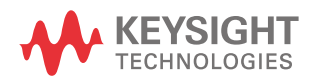

This information is subject to change without notice. Always refer to the Keysight website for the latest revision.

© Keysight Technologies 2005–2018 Edition 10, April 3, 2018

Printed in Malaysia

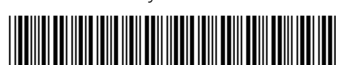

N1920-90007 www.keysight.com